## Waiting Time Calculator

On the Home screen select 'Properties and recent lets search'

| Mobile | view Accessi | bility Help   | 🖋 Regi      | ster 💄 Login    |
|--------|--------------|---------------|-------------|-----------------|
|        |              |               |             |                 |
|        | 🔍 Propertie  | es and recent | lets search | ✔ My to do list |
|        |              |               |             |                 |

Select the 'Average Waiting Time' tab and pick a time period from the 'show average waiting time statistics for the last'. Then press search

Properties and recent lets search

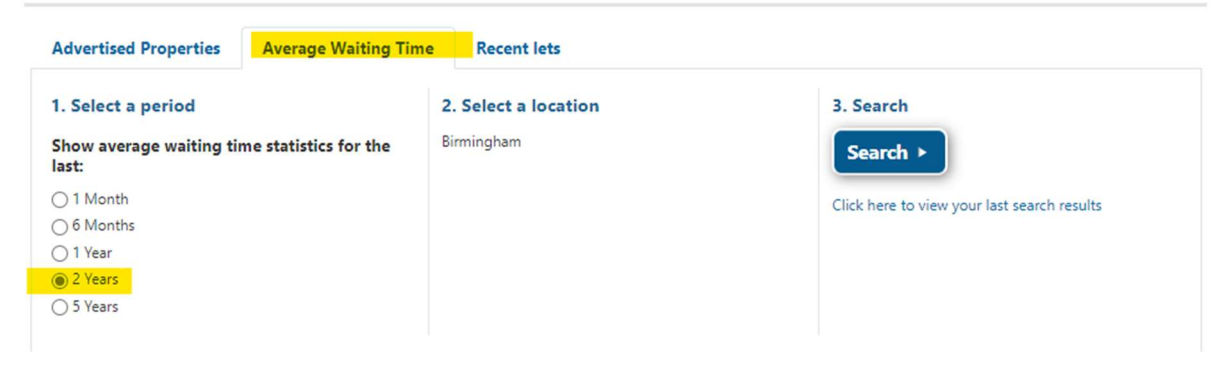

You will see some highlighted areas from your search

| , siccin                                                                                                    | Frankley<br>Great Park                                                                                         | Northfie             | ld Edgb      | aston Mo         | seley                            | Bournville<br>and   | Brandwood and<br>Kings Heath | Hall Green        |
|----------------------------------------------------------------------------------------------------|----------------------------------------------------------------------------------------------------|----------------------|--------------|------------------|----------------------------------|---------------------|------------------------------|-------------------|
| ③ 67 weeks                                                                                                    | ③ No result                                                                                                    | ① 43 we              | eks 🛈 58     | weeks ① 54       | weeks                            | 0 67 weeks          | ③ 48 weeks                   | () 103 weeks      |
| Ruber<br>Rec                                                                                                    | ry and Lo<br>dnal ar                                                                                           | gbridge<br>West      | Kings Norton | Stirchley        | Bournbroo<br>and Selly .         | ok Druids<br>and Mo | Heath<br>onyhull             | s Heath Billesley |
|                                                                                                    |                                                                                                    |                      |              |                  |                                  |                     |                              |                   |
| ev                                                                                                    |                                                                                                    |                      |              |                  |                                  |                     |                              |                   |
| Shortest a                                                                                                    | verage waiting ti                                                                                              | ies                  |              | loop             |                                  | ting times          |                              |                   |
|                                                                                                    | 2 2                                                                                                    |                      |              | 00110            | est average wait                 | UNA UNITES          |                              |                   |
| Middling a                                                                                                    | werage waiting t                                                                                               | nes                  |              | No da            | ist average wan<br>ita available | ung unies           |                              |                   |
| Middling a                                                                                                    | overage waiting t<br>into this area                                                                            | nes                  |              | No di            | ist average wan<br>ita available | ong unes            |                              |                   |
| Drill down                                                                                                    | average waiting t<br>into this area                                                                            | nes                  |              | No da            | ista available                   | ung unies           |                              |                   |
| Middling a     Drill down                                                                                           | into this area                                                                                                 | nes                  |              | No di            | ist averäge wart                 | ong onnes           |                              |                   |
| Middling a     Drill down earch Details                                                                             | werage waiting t<br>into this area<br>: - 2 Years                                                              | nes                  | _            | No di            | ist average wan                  | ung umes            | _                            | _                 |
| Middling a<br>Drill down                                                                                            | werage waiting t<br>into this area<br>- 2 Years<br>age waiting                                                 | nes<br>time          |              | No di            | ist average wan                  | ung umes            | _                            |                   |
| Middling a<br>Drill down<br>earch Details<br>Overall aver<br>I weeks                                                | average waiting t<br>into this area<br>- 2 Years<br>age waiting                                                | time                 | -            | No di            | est average wan                  | ung unes            |                              | _                 |
| earch Details earch Details verall aver weeks iest area                                                             | werage waiting t<br>into this area<br>- 2 Years<br>age waiting                                                 | time                 | -            | No di            | est average wait                 | ung unes            | -                            |                   |
| Middling a<br>Drill down<br>earch Details<br>Overall aver<br>1 weeks<br>west area<br>roperties Out                  | average waiting t<br>into this area<br>- 2 Years<br>age waiting<br>side the City                               | time<br>oundary (ave | rage 36 week | ks based on 31 k | ets in the last                  | t 2 Years)          |                              | _                 |
| Middling a     Drill down     Drill down     verall aver     l weeks     est area     roperties Out     lost proper | average waiting t<br>into this area<br>- 2 Years<br>age waiting<br>side the City<br>rties let                  | time<br>oundary (ave | rage 36 week | ks based on 31 k | ets in the last                  | t 2 Years)          |                              |                   |
| Middling a Drill down Carch Details Averall aver I weeks est area roperties Out Nost properties P3 properties       | average waiting t<br>into this area<br>- 2 Years<br>age waiting<br>side the City<br>rties let<br>in Shard End  | time<br>oundary (ave | rage 36 week | ks based on 31 k | st average wan<br>ita available  | t 2 Years)          | -                            |                   |
| earch Details<br>Overall aver<br>1 weeks<br>est area<br>roperties Out<br>Aost proper<br>93 properties               | average waiting to<br>into this area<br>- 2 Years<br>age waiting<br>side the City<br>rties let<br>in Shard End | time<br>oundary (ave | rage 36 week | ks based on 31 k | es average wan                   | t 2 Years)          | _                            |                   |

If you want more details on an area simply select it and more details will display.

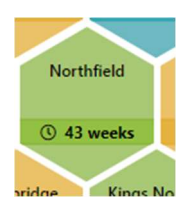

| Average                                                        | Wai                      | iting Time - N            | lorthfield                             |               |          |            |                                    | × |
|----------------------------------------------------------------|--------------------------|---------------------------|----------------------------------------|---------------|----------|------------|------------------------------------|---|
| Area Det                                                       | ails                     | •                         |                                        |               |          |            |                                    |   |
| <ul> <li>Average</li> <li>Total pr</li> <li>Total b</li> </ul> | e wait<br>roper<br>ids : | ting time :<br>ties let : | 43 weeks<br>316 properti<br>25782 bids | es            |          |            |                                    |   |
| Property ref                                                   | Bids                     | Waiting time (weeks)      | Band                                   | Property type | Bedrooms | Area       | Address                            |   |
| 28734                                                          | 1                        | 1                         | Band 2                                 | Flat          | 2        | Northfield | Munslow Grove, Birmingham, B31 4DD |   |
| 27556                                                          | 1                        | 1                         | No Housing Need                        | Flat          | 1        | Northfield | Fairfax Road, Birmingham, B31 3SE  |   |
| 30024                                                          | 9                        | 1                         | Band 1                                 | Flat          | 1        | Northfield | Fairfax Road, Birmingham, B31 3SD  |   |
| 30518                                                          | 229                      | 1                         | Band 1                                 | House         | 3        | Northfield | Orwell Drive, Birmingham, B38 8HZ  |   |
| 21763                                                          | 153                      | 1                         | Rand 1                                 | Flat          | 2        | Northfield | Edgehill Road Birmingham B31 3RX   |   |

## To refine your search please press the down arrow beside 'Refine results' at the top

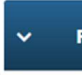

## Birmingham average waiting time

Average waiting time statistics displayed for the last 2 Years

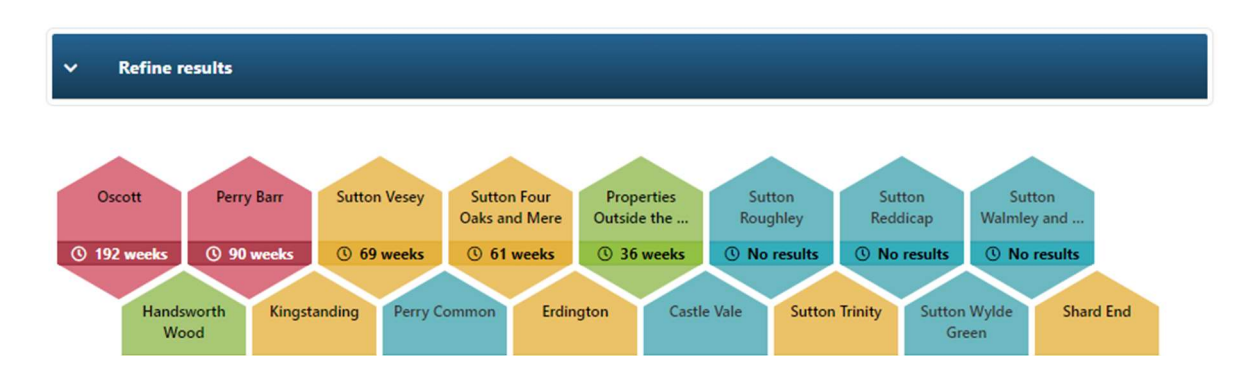

| Once y | ou have | made you | ir selection, | please | press ' | Update | results' |
|--------|---------|----------|---------------|--------|---------|--------|----------|
|--------|---------|----------|---------------|--------|---------|--------|----------|

| Bedrooms | Property Type | Bands           |
|----------|---------------|-----------------|
| 1 Bed    | Flat          | Band 1          |
| ✓ 2 Bed  | Bungalow      | Band 2          |
| 3 Bed    | Studio        | Band 3          |
| 4 Bed    | Maisonette    | Band 4          |
| 5 Bed    | House         | No Housing Need |
| Studio   |               |                 |
| 6 Bed    |               |                 |
| 7 Bed    |               |                 |
| 8 Bed    |               |                 |
| 9 Bed    |               |                 |
| 10 Bed   |               |                 |
|          |               |                 |